## Инструкция по выполнению заданий с применением Рязанской системы дистанционного обучения

# 1) Сайт <u>d-college.ryazangov.ru</u>

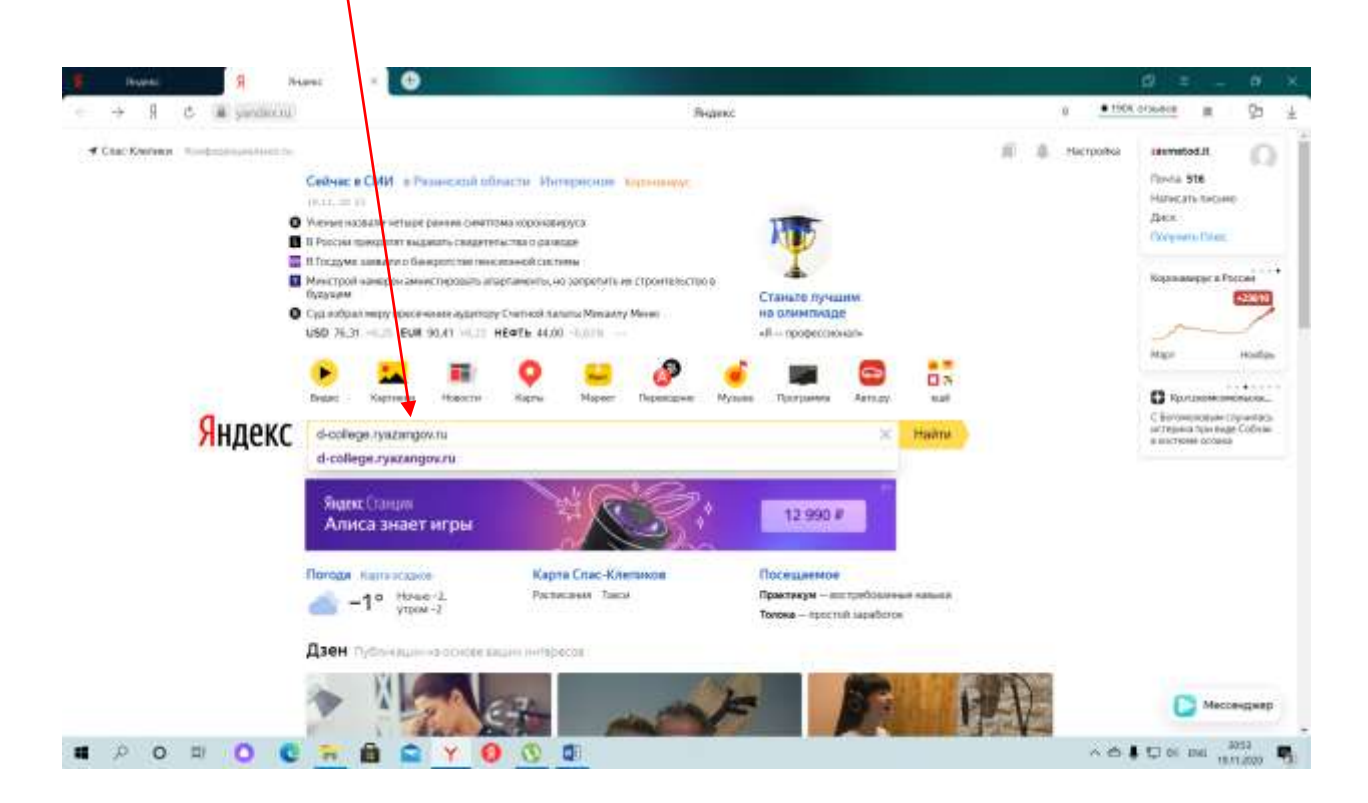

## 2) Вход в систему

|   |    | name: |   | 📱 d-odlege spitzagen ov — 1 | 🔮 Ресенсиа система дис 🗵 🕒                |               |        |     |   |
|---|----|-------|---|-----------------------------|-------------------------------------------|---------------|--------|-----|---|
| ÷ | -> | A     | 6 | a d-college systempovisi    | Рязанская система дистанционного обучения | * 212 Imaiope | я      | 673 | * |
|   |    |       |   |                             |                                           | Permit fuil + | (berri | 46  |   |

#### Рязанская система дистанционного обучения

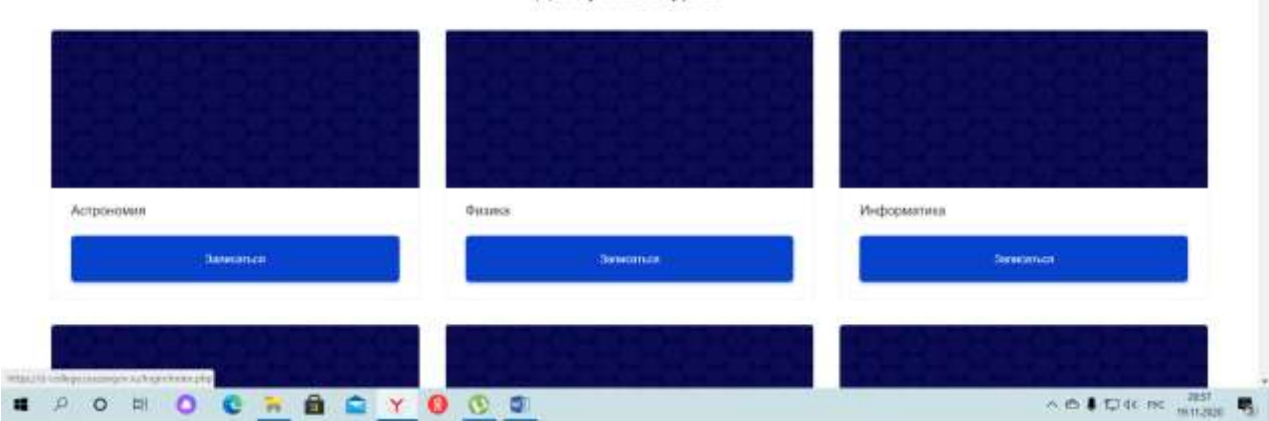

#### Доступные курсы

3) Авторизоваться, введя логин и пароль:

1

| invent. 🔹 Edding synoppinity 😢 Prianizan Lacteres a    | • •                                                     | 10 = _ A ×                             |
|--------------------------------------------------------|---------------------------------------------------------|----------------------------------------|
| - 9 C A contention and P                               | чаанскан систехка дистанционного обучения. Взод на сайт | <u>♦ 212 onwere</u> # 90 4             |
| Рязанская система дистанционного<br>обучения           |                                                         | $\rho_{\rm primal}\left[ p_0\right) +$ |
| -                                                      |                                                         |                                        |
|                                                        |                                                         |                                        |
| (Dec)                                                  |                                                         |                                        |
| S Bauer Speciality and the parameter spectroscology () |                                                         |                                        |
| Нокоторын хурсы, козмонно, открыты даля токлолі        |                                                         |                                        |
| Taultin roomaa                                         |                                                         |                                        |
|                                                        |                                                         |                                        |
|                                                        |                                                         |                                        |
|                                                        |                                                         |                                        |
| РОПОСТЫ 🖬 😭 Ү 🚺 🤇                                      |                                                         | ∧ ⊕ ♣ 口 60 MC 3057                     |

4) После авторизации под своим логином и паролем на сайте, студент попадает в личный кабинет. Далее необходимо выбрать команду «КАТЕГОРИИ»

| E Inventi               | Brandings approximation 😵 Daramati saturest 🗴 😁 |                         |        |    |                                         | ø                 |                      | 0.0     |
|-------------------------|-------------------------------------------------|-------------------------|--------|----|-----------------------------------------|-------------------|----------------------|---------|
| ÷ Я С № ссоед           | i tyskaltigen v u                               | Личный кабинет          |        |    |                                         | A 212 of summer   |                      | 20 1    |
| РСДО - Колзеджи         | 0                                               |                         | P      | φ  | (1):::::::::::::::::::::::::::::::::::: | Талина Василиевна | lbreose              | 0       |
| () Dread tablear        | Pacetonity, its crossestor                      |                         |        |    |                                         |                   |                      |         |
| (8) Dimension Etymology |                                                 |                         |        |    |                                         |                   |                      |         |
| E tansata               |                                                 |                         |        |    |                                         | Шкала в           | реме                 | эни     |
| 🗇 Tereset quima         | Недавно посещенные курсы                        |                         |        |    |                                         |                   | Lipper-A             |         |
| - Мен-турсы             |                                                 |                         |        |    |                                         | 0                 | . T                  | t       |
| C Ageneriterien         | Pinnet<br>Vidgojarma                            |                         |        |    |                                         |                   |                      |         |
|                         |                                                 |                         |        |    |                                         | Лечные            | райлыг               |         |
|                         | Сводка по курсам                                |                         |        |    |                                         | Her al colero da  | No.                  |         |
|                         | Boe (spowe opurios) Tesyuare Effectore          | щие Прошедшие Избранное | Скрыть | 40 |                                         | Vienaresee        | (1979-1996)<br>1974- |         |
|                         | 0 = A 0 × 0 0 m                                 |                         |        |    |                                         | 00100             | 115                  | 10100 m |

5) Из предложенного перечня образовательных организаций, выбрать ОГБПОУ «Клепиковский технологический техникум»

| t Hundel 2                                        | d-ballinge-spectramentar                                                                                                    |                  |          |                          | 5 I      | a.   | ×. |
|---------------------------------------------------|----------------------------------------------------------------------------------------------------|------------------|----------|--------------------------|----------|------|----|
| ← 9 C W d-codege                                  | празвідни га РСДО - Колледжи                                                                                                    | Категории курсов |          | € 212 0106818            |          | 97   | *  |
| РСДО - Коленджи                                   | Θ                                                                                                    | Ð                | ф. (s) - | Тальны Васельний Ца      | raida    | n.   |    |
| 11 Description                                    |                                                                                                    |                  |          | 18.1                     | Temport  | 101  |    |
| di Jaman Tanan<br>E Araanja                       | 2 .                                                                                                    |                  |          |                          |          |      |    |
| <ul> <li>Denset gabbe</li> <li>Meksyne</li> </ul> | - 🖿 Misceltureous                                                                                                    |                  |          |                          |          |      |    |
| Q Autor ( provide                                 | <ul> <li>CLEDON «Encourse) accounting and a setting of a setting of a setting of a set of a set of</li></ul> |                  |          |                          |          |      |    |
| 6271-244                                          | CETEROV «Kappenteel reverse reversed to ensergies                                                                                                    |                  |          |                          |          |      |    |
|                                                   | <ul> <li>CFGROV «Procosii connego «Meres Lepos Colentouro Colosa A, M. C</li> </ul>                                                                                                    | epaliphose-      |          |                          |          |      |    |
|                                                   | CITUTOV «Illaused arparaceococorressali teaseayee                                                                                                    |                  |          |                          |          |      |    |
|                                                   | <ul> <li>ОГБИОУ «Сараннооф мулофукциональный калладов»</li> </ul>                                                                                                    |                  |          |                          |          |      |    |
|                                                   | OCD/CV +Kiersectecyer teekctore-ecket roosecyte                                                                                                    |                  |          |                          |          |      |    |
|                                                   | <ul> <li>Cristion «Connectivity street/connectivity street/connectivity street/connectivity</li> </ul>                                                                                                    |                  |          |                          |          |      |    |
|                                                   | <ul> <li>СРЕЛЕНИ «Шпалоший полотехносоций технический</li> </ul>                                                                                                    |                  |          |                          |          |      |    |
|                                                   | <ul> <li>CONTROL -Meconomication transition press A. Micrationa-</li> </ul>                                                                                                    |                  |          |                          |          |      |    |
| # p o n O                                         | 🔍 🔁 🛍 🚔 Y 🔕 🕚                                                                                                    |                  |          | ~ <b>6 \$</b> \$2 \$8 \$ | PPC 1911 | 2000 | -  |

# 6) Выбрать специальность

| 🕴 Huuni 🖉 d                                         | 🕸 🖓 Rajo - Karenar In                                                                                                    | • • 🕒                                                                                                   |            |                                     |
|-----------------------------------------------------|----------------------------------------------------------------------------------------------------|----------------------------------------------------------------------------------------------------|------------|-------------------------------------|
| ← st C & d-college)                                 | ryalangoang                                                                                                    | РСДО - Колледное Все курсы                                                                              |            | <u>■212 covere</u> # \$2 ±          |
| РСДО - Колледни                                     | 0                                                                                                    |                                                                                                    | φ Δ ====== | и) • Патьяна Васитьевно Циганска. 🦳 |
| Pressi salwan:     Drasan arbana:     Drasan arbana | Канатария курсов:<br>0/07037-Онимералай Маниричес                                                                                                    | und tenureppie                                                                                          |            | °,                                  |
| <ul> <li>Ternergalite</li> <li>Nensyme</li> </ul>   | Вонск курса                                                                                                    | Tananerta                                                                                               |            |                                     |
| O Annerspectrum                                     | <ul> <li>23 02 07 Tenser econer officingament</li> <li>23 02 03 Tenser econer officingament</li> </ul>                                                              | ние и роконт дантатичні, систин и агригата датановати<br>ником роконт бегонобельного граногорга.        | •          | <ul> <li>Vitampers and</li> </ul>   |
|                                                     | <ul> <li> <ul> <li>43.00.00 Полица, кондитир             <li> <li>                  19.022.10 Технология предридни об             </li> </li></li></ul> </li> </ul> | Сцествочного потыже                                                                                     |            |                                     |
|                                                     |                                                                                                    | 20<br>aleet hendelevandizantelevan (zentruk (leniizitteoli)<br>zuiveren hildzitteren is värstätädäleese |            |                                     |
| # 2 0 H O                                           | • 🗀 1960 Illeer                                                                                                    | © Ø                                                                                                    |            | ∧ 6 \$ D 01 WC 101300 \$            |

# 7) Выбрать курс

| - 9 C A stateg                                                                       | n denneders a                    | РСДО - Колледжи: Все курсы                                |              |             |                     | €212 activeres (# 252          |
|--------------------------------------------------------------------------------------|----------------------------------|-----------------------------------------------------------|--------------|-------------|---------------------|--------------------------------|
| СДО - Коленджи                                                                       | 0                                |                                                           | Ø            | ¢           | $r_{\rm NCHH}(n) +$ | Татична Васстылина Цыганская 🎧 |
| Desattationer      Desattationer      Desattationer      Tarscoppe      Desattatione | 23 02 03 Технич<br>автомобильног | еское обслуживание и ре<br>о транспорта                   | монт         | n antoud    | a Sueto quecegra    | Waterprocess of the            |
| - Miningone                                                                          | Категория курсов:                |                                                           |              |             |                     | 0                              |
| O Automaticipations                                                                  | OTHER CONTRACTORS                | ентте поницин ( 12 12 13 Поничести области области на рок | nni izroniča | rajaciti ti | penting/4           | :                              |
| NO(rgan                                                                              | Поноскурса                       | Photosofts                                                |              |             |                     |                                |
|                                                                                      |                                  |                                                           |              |             |                     | A Passeports and               |
|                                                                                      | + 🗖 Rhipper                      |                                                           |              |             |                     |                                |
|                                                                                      | + 🔁 Tpenal                       |                                                           |              |             |                     |                                |
|                                                                                      | т 🗖 Чатвернай                    |                                                           |              |             |                     |                                |
| 0.0 0.0                                                                              |                                  |                                                           |              |             |                     | A 6 1 17 10 19 19 19 19        |

8) Выполнить доступные курсы, в соответствии с расписанием учебных занятий

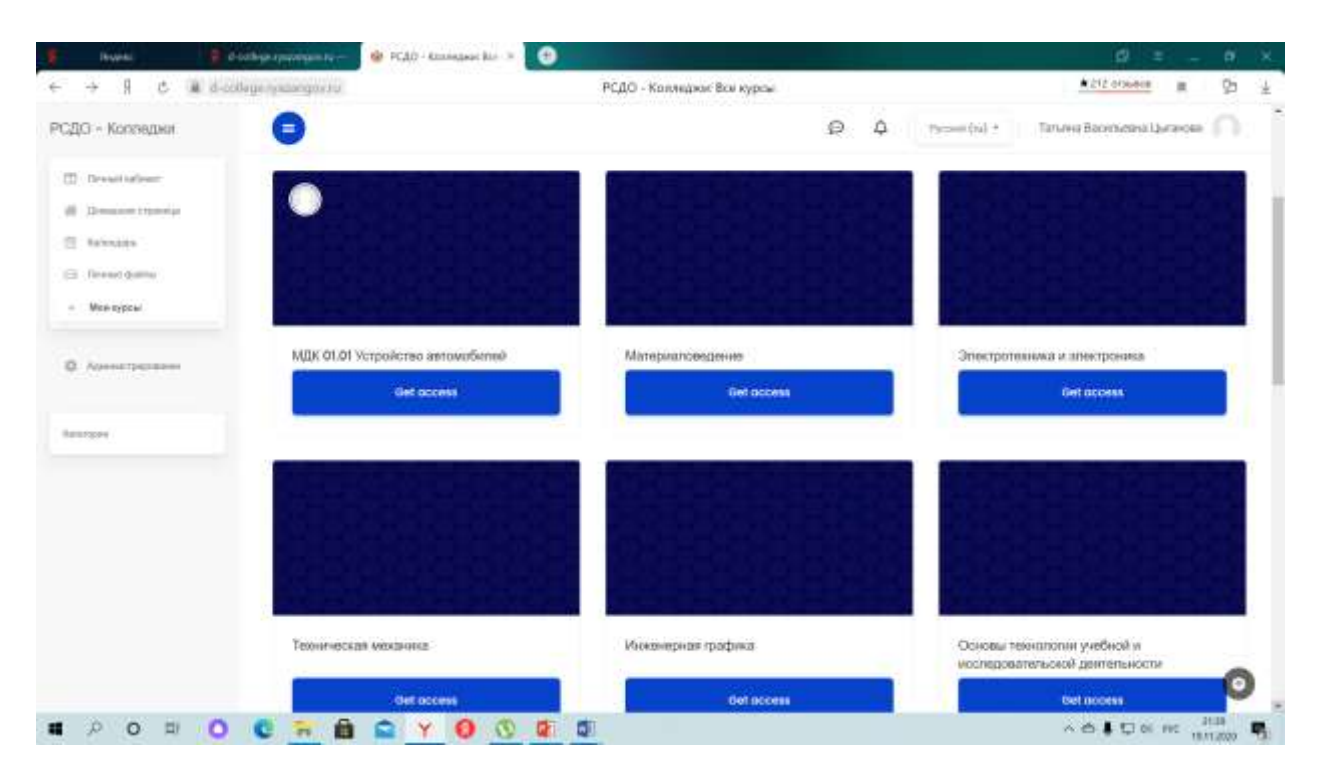

9) В случае возникновения каких-либо вопросов обращайтесь к классным руководителям.